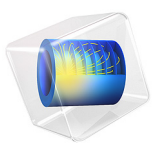

# Optical Ring Resonator Notch Filter

# Introduction

The simplest optical ring resonator consists of a straight waveguide and a ring waveguide. The two waveguide cores are placed close to each other, so light couples from one waveguide to the other.

When the length of the ring waveguide is a integer number of wavelengths, the ring waveguide is resonant to the wavelength and the light power stored in the ring builds up.

The wave transmitted through the straight waveguide is the interference of the incident wave and the wave that couples over from the ring to the straight waveguide.

Schematically, you can think of the ring resonator as shown in Figure 1 below. A part of the incident wave  $E_{i1}$  is transmitted in the straight waveguide, whereas a fraction of that field couples over to the ring. Similarly, some of the light in the ring couples over to the straight waveguide, whereas the rest of that wave continuous around the ring waveguide.

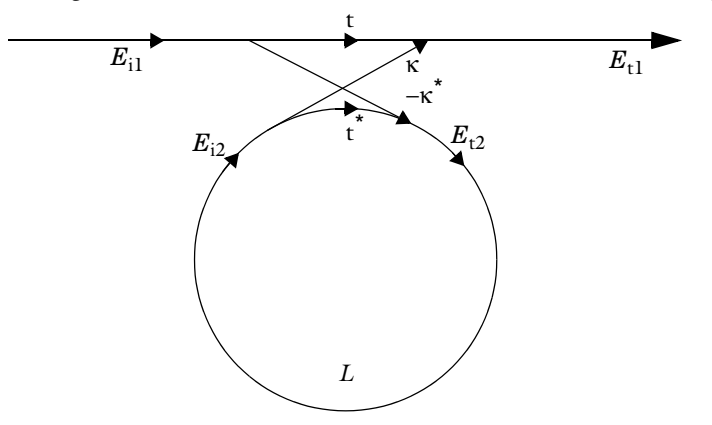

Figure 1: Schematic of an optical ring resonator, showing the incident fields  $E_{i1}$  and  $E_{i2}$  and the transmitted/coupled fields  $E_{t1}$  and  $E_{t2}$ . The transmission and coupling coefficients t and  $\kappa$  are also indicated, as well as the round-trip loss L.

The transmitted fields are related to the incident fields through the matrix-vector relation

$$\begin{bmatrix} E_{t1} \\ E_{t2} \end{bmatrix} = \begin{bmatrix} t & \kappa \\ -\kappa & t \end{bmatrix} \begin{bmatrix} E_{i1} \\ E_{i2} \end{bmatrix}.$$
 (1)

The matrix elements defined above, assures that the total input power equals the total output power,

$$\left|E_{t1}\right|^{2} + \left|E_{t2}\right|^{2} = \left|E_{i1}\right|^{2} + \left|E_{i2}\right|^{2}, \qquad (2)$$

by assuming that coupler's transmission and coupling coefficients are related by

$$|t|^{2} + |\kappa|^{2} = 1.$$
 (3)

Furthermore, as the wave propagates around the ring waveguide, you get the relation

$$E_{i2} = E_{t2}L\exp(-j\phi), \qquad (4)$$

where *L* is the loss coefficient for the propagation around the ring and  $\phi$  is the accumulated phase.

Combining Equation 1, Equation 3 and Equation 4, the transmitted field can be written

$$E_{t1} = \frac{|t| - L \exp(-j(\phi - \phi_t))}{1 - |t| L \exp(-j(\phi - \phi_t))} E_{i1} e^{-j\phi_t}.$$
(5)

Here the transmission coefficient is separated into the transmission loss |t| and the corresponding phase  $\phi_t$ ,

$$t = |t|e^{-j\phi_t}.$$
 (6)

Notice, that on resonance, when  $\phi - \phi_t$  is an integer number times  $2\pi$ , and when |t| = L, the transmitted field is zero. The condition that |t| = L is called critical coupling. Thus, when the coupler's transmission loss balances the loss for the wave propagating around the ring waveguide you get the optimum condition for a bandstop filter, a notch filter.

# Model Definition

This application is setup using the Electromagnetic Waves, Beam Envelopes interface, to handle the propagation over distances that are many wavelengths long. Since the wave propagates in essentially one direction along the straight waveguide and along the waveguide ring, the unidirectional formulation is used. This assumes that the electric field for the wave can be written as

$$\mathbf{E} = \mathbf{E}_1 \exp(-j\phi), \tag{7}$$

where  $\mathbf{E}_1$  is a slowly varying field envelope function and  $\phi$  is an approximation of the propagation phase for the wave. The definitions used for the phase in the straight and ring waveguide are shown in Table 1 and Table 2.

TABLE I: PHASE DEFINITION IN STRAIGHT WAVEGUIDE DOMAINS.

| NAME       | EXPRESSION                   | UNIT       | DESCRIPTIO | N     |             |
|------------|------------------------------|------------|------------|-------|-------------|
| phi        | ewbe.beta_1*y                | rad        | Phase      |       |             |
| TABLE 2: P | PHASE DEFINITION IN RING W   | AVEGUIDE D | OMAINS.    |       |             |
| NAME       | EXPRESSION                   |            |            | UNIT  | DESCRIPTION |
| phi        | ewbe.beta 1*r0*atan2(-y,x) r |            | rad        | Phase |             |

Notice in Figure 2 that the phase approximation defined in Table 1 and in Table 2 is discontinuous at the boundary between the straight waveguide and the ring waveguide. To handle this phase discontinuity and thereby the discontinuity in the field envelope,  $\mathbf{E}_{1}$ , a Field Continuity boundary condition is used at the boundary between the straight waveguide and the ring waveguide. This boundary condition ensures that the tangential components of the electric and the magnetic fields are continuous at the boundary, despite the phase jump.

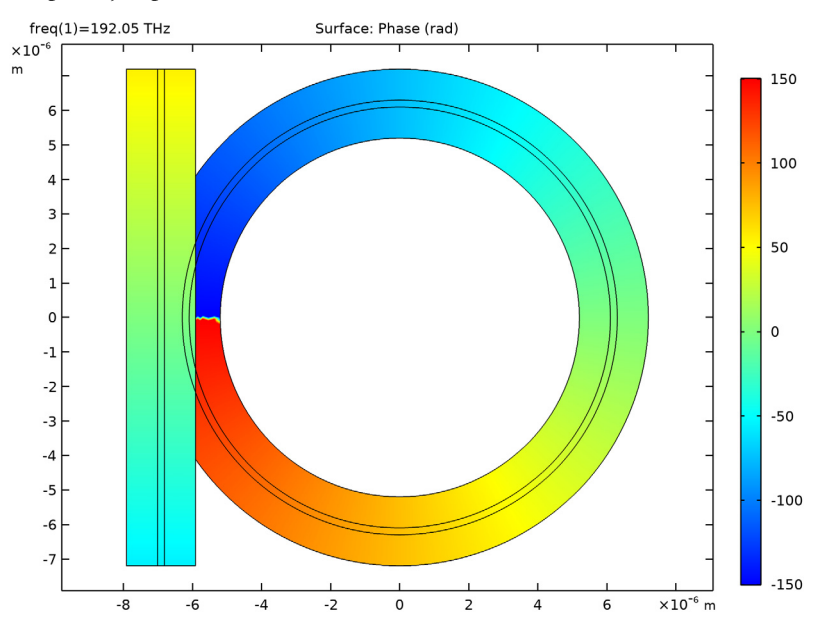

Figure 2: Plot of the predefined phase approximation. Notice that the phase jump at y = 0 in the cladding of the left part of the ring waveguide is neglected, as the light is mainly confined to the waveguide core.

# Results and Discussion

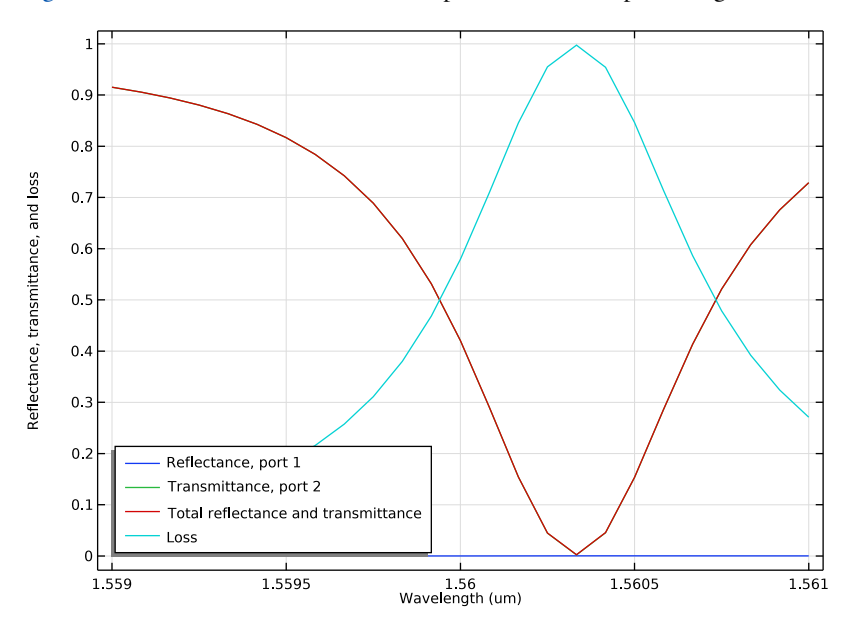

Figure 3 below shows the transmittance spectrum for the optical ring resonator.

Figure 3: Transmittance spectrum for the optical ring resonator.

and Figure 4 shows a field plot for a resonant wavelength. Notice that the field in the straight waveguide and the field incoming from the ring is out of phase, when they

interfere in the coupler. Thereby the outgoing field in the straight waveguide is almost zero.

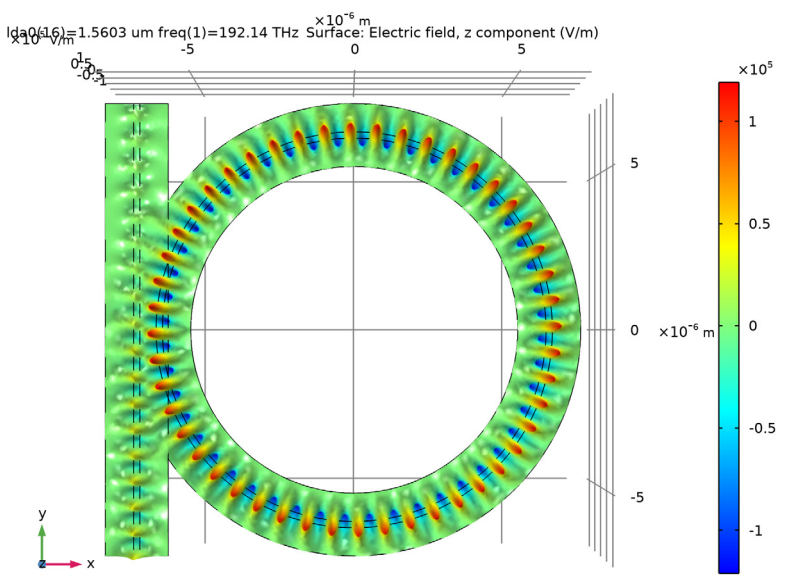

Figure 4: The out-of-plane component of the electric field for the resonant wavelength.

**Application Library path:** Wave\_Optics\_Module/Waveguides\_and\_Couplers/ optical ring resonator

# Modeling Instructions

First add the physics interface and the study sequence.

From the File menu, choose New.

#### NEW

In the New window, click Model Wizard.

#### MODEL WIZARD

I In the Model Wizard window, click  $\bigcirc$  2D.

- 2 In the Select Physics tree, select Optics>Wave Optics>Electromagnetic Waves, Beam Envelopes (ewbe).
- 3 Click Add.
- 4 Click 🔿 Study.
- 5 In the Select Study tree, select Preset Studies for Selected Physics Interfaces> Boundary Mode Analysis.
- 6 Click 🗹 Done.

#### GEOMETRY I

The geometry for the optical ring resonator is quite complicated to set up. To get straight to the physics modeling, start by importing the geometry sequence. In the imported MPH-file, the parameters for the geometry are already defined.

- I In the Geometry toolbar, click Insert Sequence.
- 2 Browse to the model's Application Libraries folder and double-click the file optical\_ring\_resonator\_geom\_sequence.mph.
- 3 In the Geometry toolbar, click 📗 Build All.
- **4** Click the **Comextents** button in the **Graphics** toolbar.

#### GLOBAL DEFINITIONS

Start by loading a few more parameters required for building the physics and defining the materials.

#### Parameters 1

- I In the Model Builder window, under Global Definitions click Parameters I.
- 2 In the Settings window for Parameters, locate the Parameters section.
- 3 Click 📂 Load from File.
- 4 Browse to the model's Application Libraries folder and double-click the file optical\_ring\_resonator\_parameters.txt.

#### DEFINITIONS

Now add the definitions for the phase in the two waveguide domains.

Phase, straight waveguide

- I In the Model Builder window, under Component I (compl) right-click Definitions and choose Variables.
- 2 In the Settings window for Variables, type Phase, straight waveguide in the Label text field.

**3** Locate the **Geometric Entity Selection** section. From the **Geometric entity level** list, choose **Domain**.

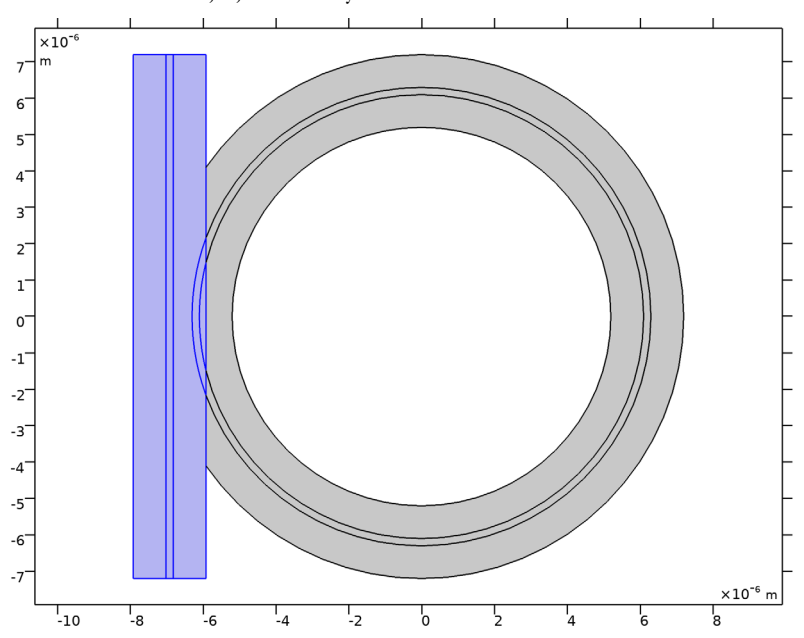

4 Select Domains 1–3, 6, and 8 only.

**5** Locate the **Variables** section. In the table, enter the following settings:

| Name | Expression    | Unit | Description |
|------|---------------|------|-------------|
| phi  | ewbe.beta_1*y |      |             |

#### Phase, ring waveguide

- I In the Model Builder window, right-click Definitions and choose Variables.
- 2 In the Settings window for Variables, type Phase, ring waveguide in the Label text field.
- **3** Locate the **Geometric Entity Selection** section. From the **Geometric entity level** list, choose **Domain**.

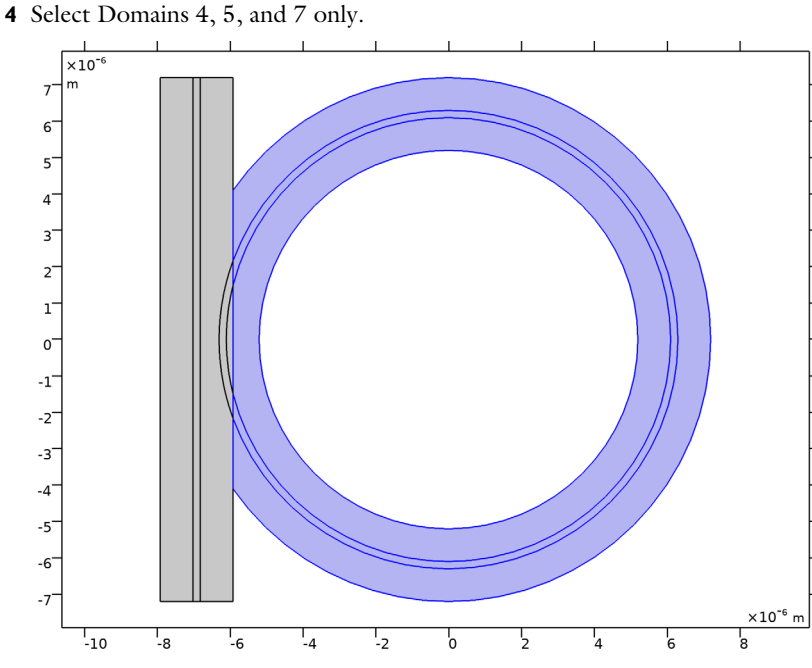

**5** Locate the **Variables** section. In the table, enter the following settings:

| Name | Expression                            | Unit | Description |
|------|---------------------------------------|------|-------------|
| phi  | <pre>ewbe.beta_1*r0*atan2(-y,x)</pre> |      |             |

#### MATERIALS

#### Cladding

- I In the Model Builder window, under Component I (compl) right-click Materials and choose Blank Material.
- 2 In the Settings window for Material, type Cladding in the Label text field.
- **3** Locate the Material Contents section. In the table, enter the following settings:

| Property                       | Variable                        | Value  | Unit | Property group   |
|--------------------------------|---------------------------------|--------|------|------------------|
| Refractive index,<br>real part | n_iso ; nii = n_iso,<br>nij = 0 | n_clad | 1    | Refractive index |

#### Core

- I Right-click Materials and choose Blank Material.
- 2 In the Settings window for Material, type Core in the Label text field.

**3** Select Domains 2, 5, and 6 only.

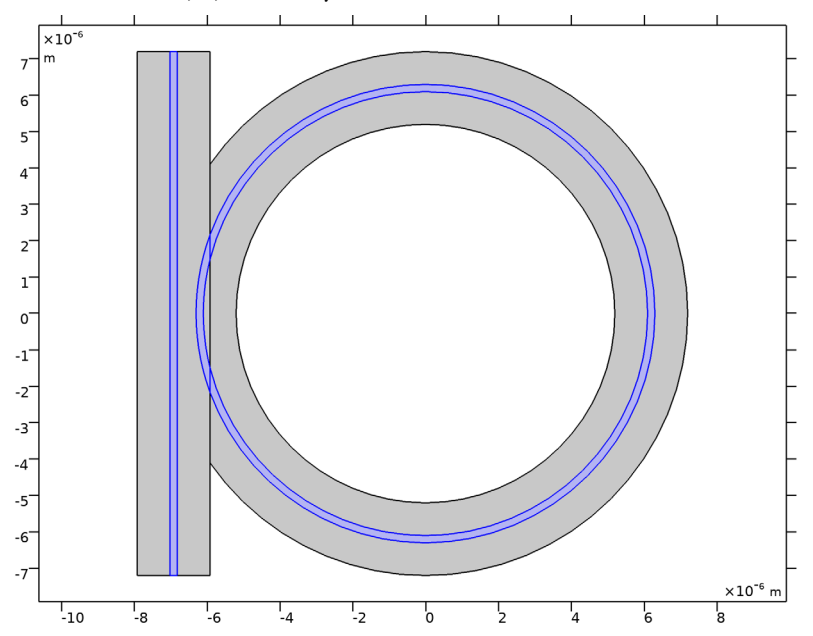

4 Locate the Material Contents section. In the table, enter the following settings:

| Property          | Variable             | Value  | Unit | Property group   |
|-------------------|----------------------|--------|------|------------------|
| Refractive index, | n_iso ; nii = n_iso, | n_core | Ι    | Refractive index |
| real part         | nij = 0              |        |      |                  |

#### ELECTROMAGNETIC WAVES, BEAM ENVELOPES (EWBE)

- I In the Model Builder window, under Component I (compl) click Electromagnetic Waves, Beam Envelopes (ewbe).
- 2 In the Settings window for Electromagnetic Waves, Beam Envelopes, locate the Wave Vectors section.
- **3** From the Number of directions list, choose Unidirectional.
- **4** From the **Type of phase specification** list, choose **User defined**.
- **5** In the  $\phi_1$  text field, type phi.

#### Port I

I In the Physics toolbar, click — Boundaries and choose Port.

**2** Select Boundaries 2, 5, and 11 only.

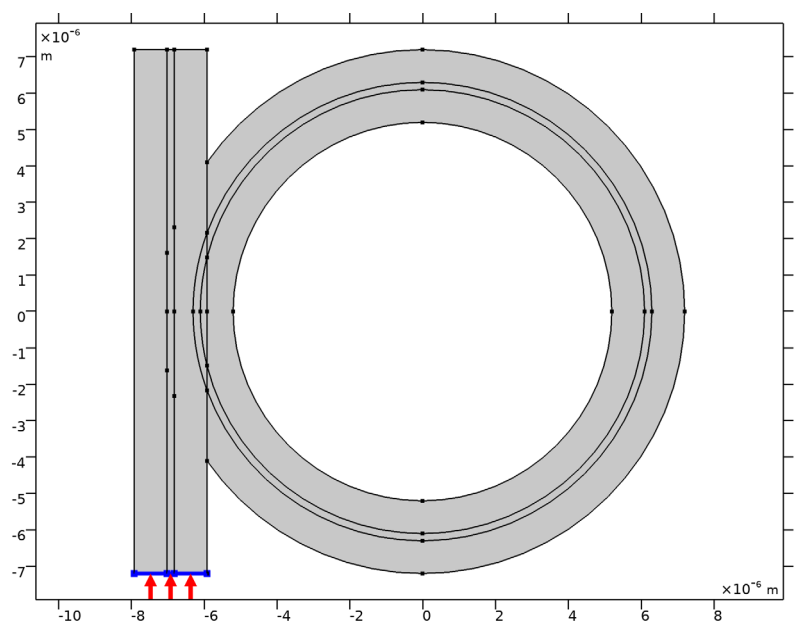

- 3 In the Settings window for Port, locate the Port Properties section.
- 4 From the Type of port list, choose Numeric.

For the first port, wave excitation is **on** by default.

## Port 2

- I Right-click **Port I** and choose **Duplicate**.
- 2 In the Settings window for Port, locate the Boundary Selection section.
- 3 Click Clear Selection.
- 4 Select Boundaries 3, 9, and 15 only.

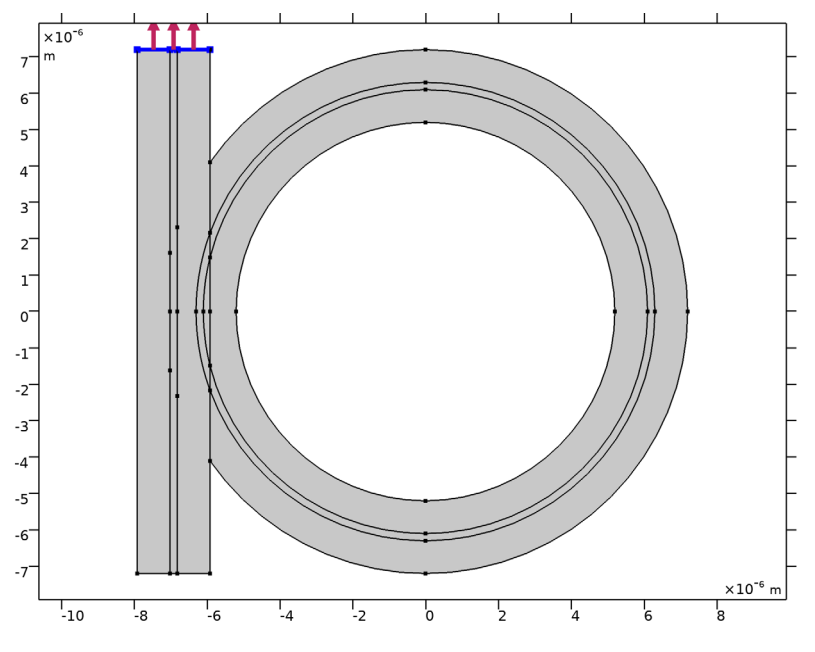

5 Locate the Port Properties section. From the Wave excitation at this port list, choose Off.

Scattering Boundary Condition I

I In the Physics toolbar, click — Boundaries and choose Scattering Boundary Condition.

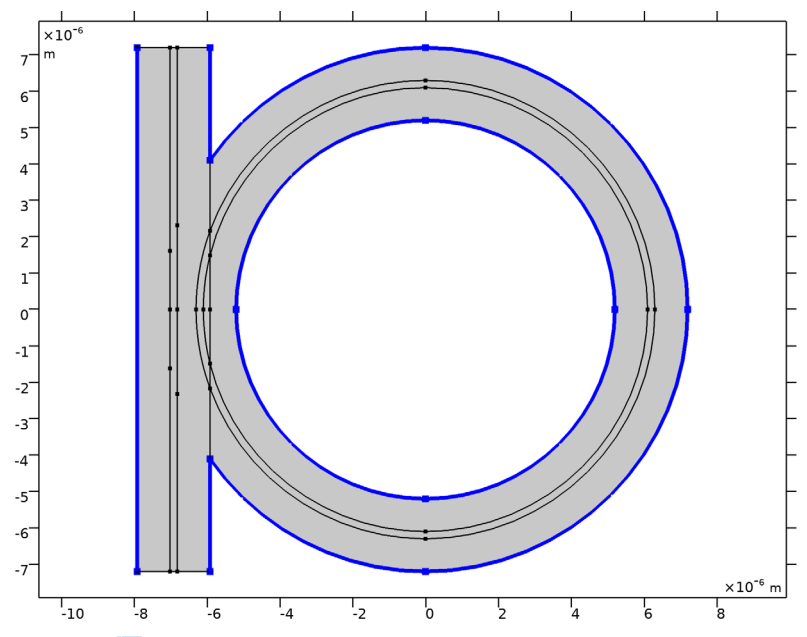

2 Select Boundaries 1, 16, 23, 28, 33–36, 39, 40, and 43 only.

- 4 In the Show More Options dialog box, in the tree, select the check box for the node Physics>Advanced Physics Options.
- 5 Click OK.

#### Field Continuity I

I In the **Physics** toolbar, click — **Boundaries** and choose **Field Continuity**.

2 Select Boundaries 17–22 only.

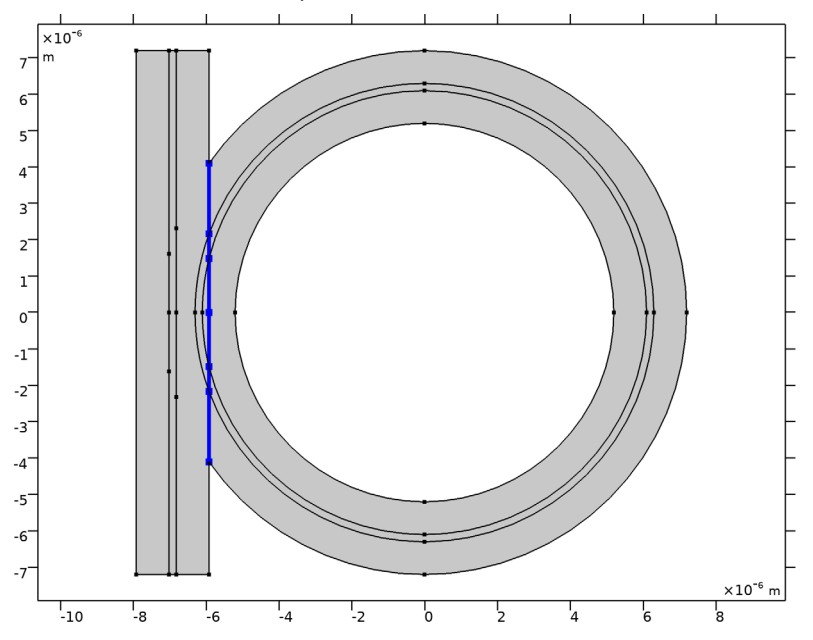

## MESH I

For this model a triangular mesh will be used.

- I In the Model Builder window, under Component I (compl) click Mesh I.
- 2 In the Settings window for Mesh, locate the Electromagnetic Waves, Beam Envelopes (ewbe) section.
- 3 From the Mesh type list, choose Triangular mesh.
- **4** In the  $h_{\text{max}}$  text field, type w\_clad/2. This will resolve the cross-section of the wave.

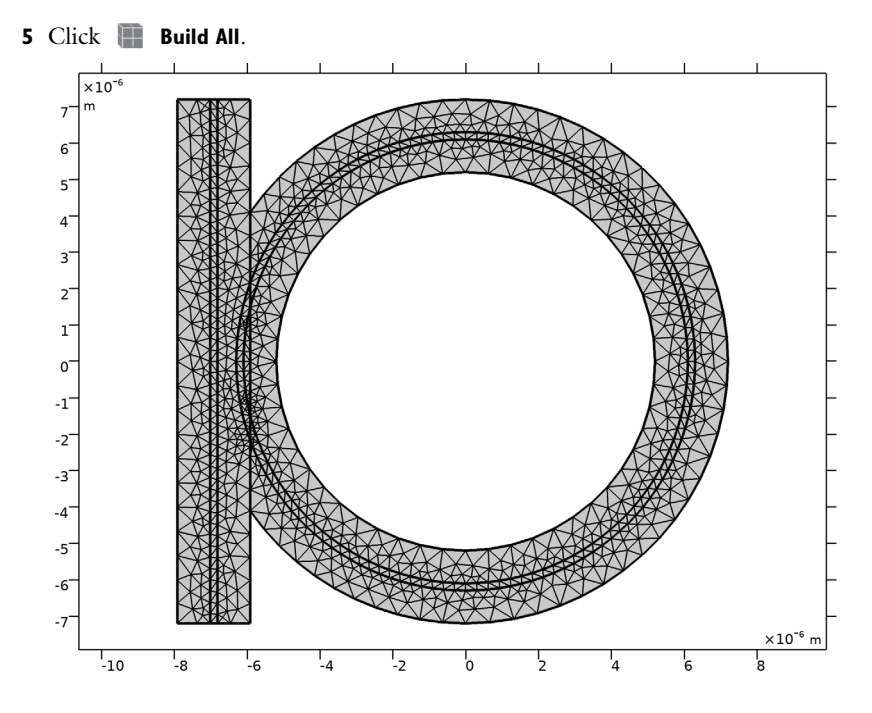

## STUDY I

Step 1: Boundary Mode Analysis

- I In the Model Builder window, under Study I click Step I: Boundary Mode Analysis.
- 2 In the Settings window for Boundary Mode Analysis, locate the Study Settings section.
- **3** In the **Mode analysis frequency** text field, type **f0**.
- 4 Select the Search for modes around check box.
- **5** In the associated text field, type n\_core.

#### Step 3: Boundary Mode Analysis 1

- I Right-click Study I>Step I: Boundary Mode Analysis and choose Duplicate.
- 2 In the Settings window for Boundary Mode Analysis, locate the Study Settings section.
- 3 In the Port name text field, type 2.

#### Step 2: Frequency Domain

- I In the Model Builder window, click Step 2: Frequency Domain.
- 2 In the Settings window for Frequency Domain, locate the Study Settings section.
- **3** In the **Frequencies** text field, type **f0**.

4 Right-click Study I>Step 2: Frequency Domain and choose Move Down.

#### Parametric Sweep

- I In the **Study** toolbar, click **Parametric Sweep**.
- 2 In the Settings window for Parametric Sweep, locate the Study Settings section.
- 3 Click + Add.
- 4 From the list in the Parameter name column, choose Ida0 (Wavelength).
- 5 Click Range.
- 6 In the Range dialog box, choose Number of values from the Entry method list.
- 7 In the Start text field, type 1.559[um].
- 8 In the **Stop** text field, type 1.561[um].
- 9 In the Number of values text field, type 25.

#### IO Click Replace.

II In the Settings window for Parametric Sweep, locate the Study Settings section.

**12** In the table, enter the following settings:

| Parameter name    | Parameter value list                                      | Parameter unit |
|-------------------|-----------------------------------------------------------|----------------|
| lda0 (Wavelength) | range(1.559[um],(1.561[um]-<br>(1.559[um]))/24,1.561[um]) | um             |

**I3** In the **Study** toolbar, click **= Compute**.

#### RESULTS

#### Electric Field

- I In the Model Builder window, expand the Electric Field (ewbe) node, then click Electric Field.
- 2 In the Settings window for Surface, locate the Expression section.
- 3 In the Expression text field, type ewbe.Ez.

#### Height Expression 1

Right-click Electric Field and choose Height Expression.

Electric Field (ewbe)

- I In the Settings window for 2D Plot Group, locate the Data section.
- 2 From the Parameter value (Ida0 (um)) list, choose 1.5603 (1).
- 3 In the Electric Field (ewbe) toolbar, click 🗿 Plot.

- **4** Click the **Click the Go to XY View** button in the **Graphics** toolbar.
- 5 Click the Zoom Extents button in the Graphics toolbar. The plot should now look like Figure 4.

#### Reflectance, Transmittance, and Loss (ewbe)

For the optical ring resonator, where there is loss due to the propagation in the ring and not due to material absorption, it is more appropriate to use the term loss than absorptance. Thus, replace absorptance with loss in the node label, *y*-axis label and the legend.

- I In the Model Builder window, under Results click Reflectance, Transmittance, and Absorptance (ewbe).
- 2 In the Settings window for ID Plot Group, type Reflectance, Transmittance, and Loss (ewbe) in the Label text field.
- **3** Locate the **Plot Settings** section. In the **y-axis label** text field, type Reflectance, transmittance, and loss.

Global I

- I In the Model Builder window, expand the Reflectance, Transmittance, and Loss (ewbe) node, then click Global I.
- 2 In the Settings window for Global, locate the y-Axis Data section.
- **3** In the table, enter the following settings:

| Expression  | Unit | Description |
|-------------|------|-------------|
| ewbe.Atotal | 1    | Loss        |

Reflectance, Transmittance, and Loss (ewbe)

- I In the Model Builder window, click Reflectance, Transmittance, and Loss (ewbe).
- 2 In the Settings window for ID Plot Group, locate the Legend section.
- **3** From the **Position** list, choose **Lower left**.
- **4** In the **Reflectance, Transmittance, and Loss (ewbe)** toolbar, click **Plot**. The plot should now look like Figure 3.

# 18 | OPTICAL RING RESONATOR NOTCH FILTER